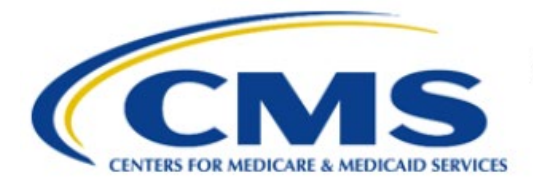

**Centers for Medicare & Medicaid Services** 

# **Enterprise Privacy Policy Engine Cloud (EPPE)**

### Limited Data Set (LDS) Approval Workflow Training Module-DUA Re-Assignment

Version 2.0 01/22/2024

Document Number: EPPE-231-LDS\_DUAReq\_DUAReAssignment-v2.0

### **Table of Contents**

| 1 | Over       | view                                                               | . 1        |
|---|------------|--------------------------------------------------------------------|------------|
|   | 1.1<br>1.2 | EPPE Access Prerequisites<br>Icons Used Throughout the EPPE System | . 1<br>. 1 |
| 2 | DUA        | Re-Assignment                                                      | . 2        |
|   | 2.1        | Initial Re-Assignment                                              | . 2        |
|   | 2.2        | Re-Assign DUA(s): Create Ad Hoc Request                            | . 3        |
|   | 2.3        | Re-Assign DUA(s): Request This DUA                                 | . 6        |
|   | 2.4        | Re-Assign DUA(s): Assign to Different Requester                    | . 8        |
| 3 | Acro       | nyms                                                               | 11         |
| 4 | EPPI       | E Help Desk Information                                            | 12         |

## List of Figures

| Figure 1: DUA Re-Assignment Block – My Re-Assigned DUA(s)                        | . 2 |
|----------------------------------------------------------------------------------|-----|
| Figure 2: DUA Re-Assignments Pop-up                                              | . 3 |
| Figure 3: DUA Re-Assignment Block – My Re-Assigned DUA(s) Success Message        | . 3 |
| Figure 4: EPPE Welcome Screen 1                                                  | . 3 |
| Figure 5: Re-Assign DUA                                                          | . 4 |
| Figure 6: Ad Hoc Request Select Tab                                              | . 4 |
| Figure 7: Ad Hoc Request: Upload Documents                                       | . 5 |
| Figure 8: Ad Hoc Request: Confirm Request                                        | . 5 |
| Figure 9: Ad Hoc Change Contact Request – Success Message                        | . 6 |
| Figure 10: Re-Assign DUA(s) Request This DUA                                     | . 6 |
| Figure 11: Request this DUA Confirm Tab                                          | . 7 |
| Figure 12: Request this DUA Upload Documents Tab                                 | . 7 |
| Figure 13: Request this DUA Comment Tab                                          | . 8 |
| Figure 14: Re-Assign DUAs – Request this DUA Success Message                     | . 8 |
| Figure 15: Re-Assign DUA(s) – Assign to Different Requester                      | . 8 |
| Figure 16: Assign <dua number=""> to Another User Select New Requester Tab</dua> | . 9 |
| Figure 17: Assign <dua number=""> to Another User Confirm Tab</dua>              | . 9 |
| Figure 18: Assign <dua number=""> to Another User Comment Tab</dua>              | . 9 |
| Figure 19: Re-Assign DUAs Assign to Different Requester Success Message 1        | 10  |

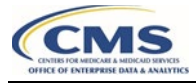

## List of Tables

| Table 1: DUA Re-Assignment Types | 2  |
|----------------------------------|----|
| Table 2: Acronyms                | 11 |

### 1 Overview

This Training Guide will cover the following:

- · How to request for an initial DUA Re-Assignment
- How to perform a Change Contact Request
- How to perform an Ad Hoc Request
- How to request for a new user role

### 1.1 EPPE Access Prerequisites

Before continuing this training, please complete the following:

- Obtain Identity Management (IDM) Credentials, Multi-Factor Authentication (MFA), and EPPE Access: <u>https://www.cms.gov/files/document/eppeidm.pdf</u>
- Access CMS Portal: <u>https://portal.cms.gov/</u>

### 1.2 Icons Used Throughout the EPPE System

A red asterisk denotes that a field is required to be entered.

The question mark icon, when selected, will display field specific help.

?

### 2 DUA Re-Assignment

DUA Re-Assignment is a process that moves existing DUAs to their respective DUA Requester. This process can be done in one of three ways.

| Table 1: Dl | JA Re-/ | Assignment | Types |
|-------------|---------|------------|-------|
|-------------|---------|------------|-------|

| Туре                  | Definition                                                                                                    |
|-----------------------|----------------------------------------------------------------------------------------------------|
| Initial Re-Assignment | Upon the initial login of a new DUA Requester any DUA entered previously by data entry will transfer over to the Requester's ownership.                                                                                                    |
| Change Contact        | DUA Requesters can request to take ownership or give ownership of a DUA to another DUA Requester within their organization. These DUAs could have been created by CMS or another DUA Requester. Change Contact Requests are approved by the LDS DMT.                     |
|                       | <b>Note</b> : This process is different from the Contact Change process that involves updating, adding, or removing Custodians or Requesters of a DUA.                                                                                                    |
| Ad Hoc Request        | DUA Requesters can request to take ownership of a DUA from another organization of which they are not currently assigned to as a Requester. These DUAs could have been created by CMS or another DUA Requester. Ad Hoc Requests are approved by the EPPE Administrators. |

### 2.1 Initial Re-Assignment

When a Requester logs into the EPPE system for the first time they will need to take ownership of re-assigned DUAs.

1. Log into EPPE and scroll down to review the My Re-Assigned DUA(s) table.

Figure 1: DUA Re-Assignment Block – My Re-Assigned DUA(s)

|                      | EPPE<br>Enterprise Privacy F                                                  | Policy Engine                                               |                                       | Logged Ir                                    | As: DUA Requester \$             | B USER GUIDES | LINUS_VAN_PELT  |
|----------------------|-------------------------------------------------------------------------------|-------------------------------------------------------------|---------------------------------------|----------------------------------------------|----------------------------------|---------------|-----------------|
| ñ                    | NEW / RE-USE DUA                                                              | MY DUA(s)                                                   | RE-ASSIGN DUA(s)                      |                                              | DUA SEARCH:                      | ٩             | Advanced Search |
|                      |                                                                               |                                                             |                                       |                                              |                                  |               |                 |
| 0                    | Welcome, Linus Van<br>Your last login was 0<br>You are now logged             | Pelt.<br>11/11/2024 at 3:5<br>in with the <i>DUA I</i>      | 2:50 PM<br>Requester role.            |                                              |                                  |               |                 |
| Wel                  | come to EPI                                                                   | PE                                                          |                                       |                                              |                                  |               |                 |
| EPPE is a            | an application that strea                                                     | mlines the proce                                            | ss of requesting data from th         | e Centers for Medicare & Medicaid Services ( | CMS) via an online Data Use Agre | ement (DUA).  |                 |
| Goals:               |                                                                               |                                                             |                                       |                                              |                                  |               |                 |
| • Re<br>• Tr<br>• Pr | educe the amount of tim<br>ansition from a paper-ba<br>ovide a 100% traceable | e to process a DU<br>ased to an automa<br>record of CMS dat | A.<br>ated process.<br>a disclosures. |                                              |                                  |               |                 |
| Trainir              | ng Materials:                                                                 |                                                             |                                       |                                              |                                  |               |                 |
| Visit the            | EPPE web page on cms                                                          | .gov, to download                                           | Training Slide Decks for the          | following:                                   |                                  |               |                 |
| • Co<br>• LD         | ontractor Approval Work<br>OS Approval Workflow.                              | flow.                                                       |                                       |                                              |                                  |               |                 |
| DUA I                | Re-assignment                                                                 | Block                                                       |                                       |                                              |                                  |               |                 |
| My Re<br>Ackn        | e-assigned DUA                                                                | (s)                                                         |                                       |                                              |                                  |               |                 |
| DUA                  | Number                                                                        | 🗘 Organ                                                     | ization                               | Customer Type                                | Requester ‡                      | Status 🌐      | Actions         |
| CONT                 | -2024-70002                                                                   | ABC O                                                       | rganization                           | Contractor                                   | Linus Van Pelt                   | In Progress   | View            |
| LDSS-                | 2024-70003                                                                    | ABC O                                                       | rganization                           | Limited Data Set                             | Linus Van Pelt                   | In Progress   | View            |

2. Click the Acknowledge & Accept button.

The DUA Re-Assignment pop-up is displayed.

Figure 2: DUA Re-Assignments Pop-up

| DUA Re-Assignments                               |        | ×             |
|--------------------------------------------------|--------|---------------|
|                                                  |        |               |
| The following DUA(s) will be re-assigned to you: |        |               |
| • CONT-2024-70002                                |        |               |
| • LDSS-2024-70003                                |        |               |
| I accept the above DUA(s).                       |        |               |
| lagree.*                                         |        |               |
|                                                  | Accept | <u>Cancel</u> |
| 3. Click the I agree check                       | box.   |               |

4. Click Accept.

The message, "<Number> DUA(s) were successfully re-assigned to you." is displayed.

Figure 3: DUA Re-Assignment Block – My Re-Assigned DUA(s) Success Message

|               | EPPE<br>Enterprise Privacy F | Policy Engine           |                              | Logged in As: DUA Requester 🗘 🛛 📵 USER GUIDES 🛛 🚺 LINUS_VAN_PELT                          |
|---------------|------------------------------|-------------------------|------------------------------|-------------------------------------------------------------------------------------------|
| ŵ             | NEW / RE-USE DUA             | MY DUA(s)               | RE-ASSIGN DUA(s)             | DUA SEARCH: Q Advanced Search                                                             |
| ۲             | 2 DUA(s) were succes         | ssfully re-assign       | ed to you.                   |                                                                                           |
| We<br>EPPE is | an application that strea    | PE<br>mlines the proces | ss of requesting data from t | he Centers for Medicare & Medicaid Services (CMS) via an online Data Use Agreement (DUA). |

Notes:

- You will not be able to create, update, extend, or close any DUAs until taking ownership of re-assigned DUAs displayed in the DUA Initial Re-Assignment Table.
- If you are an existing Requester, any Contractor type DUAs still in the Data Entry Workflow will also be re-assigned.

### 2.2 Re-Assign DUA(s): Create Ad Hoc Request

The Requester can request DUAs from an outside organization through the Ad Hoc Request

process.

Figure 4: EPPE Welcome Screen 1

|   | EPPE<br>Enterprise Privacy F | Policy Engine              | Logged In As: DUA Requester | r 🗘 🔕 USER GUIDES 🚺 TESTCMSCOR |
|---|------------------------------|----------------------------|-----------------------------|--------------------------------|
| * | NEW / RE-USE DUA             | MY DUA(s) RE-ASSIGN DUA(s) |                             | DUA SEARCH: Q Advanced Search  |

1. Click **Re-Assign DUA(s)** to open the Re-Assignment DUA Table.

#### Figure 5: Re-Assign DUA

|     | EPPE<br>Enterprise Privacy | y Policy Engine                 |                  |            |             | Logged      | In As: DUA Requester | ¢                  | (B) USER GUIDES (B) TESTCMSCOR  |
|-----|----------------------------|---------------------------------|------------------|------------|-------------|-------------|----------------------|--------------------|---------------------------------|
| *   | NEW / RE-USE DUA           | MY DUA(s) RE-ASSIG              | I DUA(s)         |            |             |             |                      | DUA SEARCH:        | Q Advanced Search               |
| Re  | Assign DUA                 | \(s)                            |                  |            |             |             |                      |                    |                                 |
|     | KØJ CREATE A               | ID HOC REQUEST                  |                  |            |             |             | Status:              | - Any - 🗘 Searc    | h:                              |
| DU  | Number 🗘                   | Organization $\hat{\downarrow}$ | DUA Type 🗘       | DUA Action | Status 🗘    | Requester 🗘 | Request Date 😄       | Last Updated 🍦     | Actions                         |
| CON | IT-2023-59703              | HCD Organization                | Contractor       | UPDATE DUA | In Progress | Tester COR  | 03/22/2023           | 01/10/2024 - 15:58 | Assign to Different Requester   |
| CON | T-2024-70471               | Alright Alright Alright         | Contractor       | CREATE DUA | Approved    | Tester COR  | 01/10/2024           | 01/10/2024 - 15:22 | Assign to Different Requester   |
| LDS | S-2024-70470               | Alright Alright Alright         | Limited Data Set | CREATE DUA | Approved    | Tester COR  | 01/10/2024           | 01/10/2024 - 14:35 | Assign to Different Requester   |
| CON | IT-2024-70469              | Alright Alright Alright         | Contractor       | CREATE DUA | Approved    | Tester COR  | 01/10/2024           | 01/10/2024 - 14:14 | Assign to Different Requester   |
| CON | IT-2024-70465              | Alright Alright Alright         | Contractor       | CREATE DUA | In Progress | Tester COR  |                      | 01/10/2024 - 11:49 | Assign to Different Requester   |
| CON | IT-2024-70454              | Test Org                        | Contractor       |            | Approved    | Tester COR  | 01/09/2024           | 01/09/2024 - 15:05 | Assign to Different Requester   |
| LDS | S-2024-60296               | Test Org                        | Limited Data Set | CREATE DUA | In Progress | Tester COR  |                      | 01/09/2024 - 11:21 | S Assign to Different Requester |
| CON | T-2023-60181               | MILLIMAN, INC.                  | Contractor       | UPDATE DUA | In Progress | Tester COR  | 12/27/2023           | 01/08/2024 - 12:10 | Assign to Different Requester   |
| CON | IT-2024-70433              | Alright Alright Alright         | Contractor       | CREATE DUA | In Progress | Tester COR  |                      | 01/08/2024 - 12:07 | C Assign to Different Requester |
| LDS | S-2024-70432               | Alright Alright Alright         | Limited Data Set | CREATE DUA | In Progress | Tester COR  |                      | 01/08/2024 - 11:39 | S Assign to Different Requester |

2. Click CREATE AD HOC REQUEST button.

The Ad Hoc Request pop-up will be displayed.

#### Figure 6: Ad Hoc Request Select Tab

| Hoc Cha                             | nge Contact Request                                                     |                                |                |                  |        |              |      |       |  |  |    |    |    | E   |
|-------------------------------------|-------------------------------------------------------------------------|--------------------------------|----------------|------------------|--------|--------------|------|-------|--|--|----|----|----|-----|
| Select                              | Upload Documents                                                        | Confirm                        |                |                  |        |              |      |       |  |  |    |    |    |     |
| Our recor<br>For which<br>Select Or | ds indicate you belong to<br>a organization do you wisl<br>aganization* | more than o<br>h to initiate a | one o<br>a Cha | ganiza<br>Ige Co | atior  | n.<br>Ict Re | equ  | est?  |  |  |    |    |    |     |
| Please s                            | elect the organization to                                               | re-assign the                  | e DUA          | to.              |        | ,            | •    |       |  |  |    |    |    |     |
| DUA num<br>Digits o                 | iber<br>nly                                                             |                                |                |                  |        |              |      |       |  |  |    |    |    |     |
| Please en                           | ter the DUA number that                                                 | you would lil                  | ike to         | reque            | est be | e tra        | nsfe | erred |  |  |    |    |    |     |
|                                     |                                                                         |                                |                |                  |        |              |      |       |  |  |    |    | _  |     |
|                                     |                                                                         |                                |                |                  |        |              |      |       |  |  | Ne | ĸt | Ci | anc |

- 3. Select the **Organization** from the **Select Organization** drop-down menu.
- 4. Enter the **DUĂ Number**.
- 5. Click Next.

Note: Select your organization if you are a Requester for multiple organizations.

#### Figure 7: Ad Hoc Request: Upload Documents

| uest uns DUA. LD33-2023-03062             |   |             |                  |              |      |
|-------------------------------------------|---|-------------|------------------|--------------|------|
| Confirm Upload Documents Comment          |   |             |                  |              |      |
| jelect File                               |   |             |                  |              |      |
| Choose File No file chosen                |   |             |                  |              |      |
| Oocument Description                      |   |             |                  |              |      |
|                                           |   |             |                  |              |      |
|                                           |   |             |                  |              |      |
|                                           |   |             |                  |              |      |
|                                           |   |             |                  |              |      |
| Add Document                              |   |             |                  |              |      |
|                                           |   |             |                  |              |      |
| Document Name                             | ÷ | Description | Date Uploaded    | ÷            |      |
| 25-EPPE_CONT_COR_DUAReAssignment (1).docx |   | test        | 01/10/2024 06:09 | :02 PM Down  | load |
| Displaying 1 - 1 of 1                     |   |             | Items j          | per page: 10 | ) 🗘  |
|                                           |   |             |                  |              |      |
|                                           |   | Brow        | ioua             | Novt         | Ca   |
|                                           |   |             |                  |              |      |

- 6. Click the **Choose File** button to select a document to upload.
- 7. Add a **Document Description** in the open text file.
- 8. Click the Add Document button to ensure its added to the request.
- 9. Click Next.

Figure 8: Ad Hoc Request: Confirm Request

| Select                                                            | Upload Documents                                                                                                    | Confirm                                                                                                    |                   |  |
|-------------------------------------------------------------------|----------------------------------------------------------------------------------------------------|----------------------------------------------------------------------------------------------------|-------------------|--|
| 0                                                                 | Please review the re-assig                                                                                                    | nment before submitt                                                                                                    | ing your request. |  |
| Current<br>Current<br>Current<br>Reassign<br>Reassign<br>Reassign | Requester: Tester COR<br>Requester's Email: tester<br>Requester's Phone Numbe<br>Organization Name: Alrig<br>ned Requester: Tester COI<br>ned Requester's Email: te<br>ed Requester's Phone Nu<br>ned Organization Name: | cor07@gmail.com<br>er: 6096652030<br>ght Alright Alright<br>R<br>stercor07@gmail.com<br>mber: 6096652030<br>HCD Organization |                   |  |
|                                                                   |                                                                                                    |                                                                                                    |                   |  |

10. Click the **Submit** button.

The message, "DUA Re-Assignment request for *<DUA number>* has been successfully submitted," is displayed.

| EPPE<br>Enterprise Priva | cy Policy Engine                    |                            |            |          | Logged in   | As: DUA Requester | \$                 |                                 |
|--------------------------|-------------------------------------|----------------------------|------------|----------|-------------|-------------------|--------------------|---------------------------------|
| A NEW / RE-USE DUA       | A MY DUA(s) RE-ASSIGN               | DUA(s)                     |            |          |             |                   | DUA SEARCH:        | Q Advanced Search               |
|                          |                                     |                            |            |          |             |                   |                    |                                 |
| OUA Re-Assignm           | ient request for LDSS-2023-59582 ha | s been successfully submit | ted.       |          |             |                   |                    |                                 |
| Re-Assign DU             | A(s)                                |                            |            |          |             |                   |                    |                                 |
| () CREATE                | AD HOC REQUEST                      |                            |            |          |             |                   |                    |                                 |
|                          |                                     |                            |            |          |             | Status:           | Approved 3 Searc   | h:                              |
| DUA Number 🗘             | Organization 🗘                      | DUA Type 🗘                 | DUA Action | Status 🗘 | Requester 🗘 | Request Date 🗘    | Last Updated 🗘 🤤   | Actions                         |
| LDSS-2023-59582          | SCOPE INFOTECH, INC.                | Limited Data Set           |            | Approved | Tester COR  | 11/21/2023        | 11/21/2023 - 16:17 | Request this DUA                |
| LDSS-2022-59223          | HCD Organization                    | Limited Data Set           |            | Approved | Tester User | 01/10/2023        | 11/03/2023 - 22:10 | S Assign to Different Requester |
| LDSS-2023-59734          | SCOPE INFOTECH, INC.                | Limited Data Set           |            | Approved | Tester User | 08/25/2023        | 08/25/2023 - 17:07 | S Assign to Different Requester |
| LDSS-2022-58269          | SCOPE INFOTECH, INC.                | Limited Data Set           |            | Approved | Tester User | 03/04/2022        | 03/04/2023 - 22:10 | C Assign to Different Requester |
| Displaying 1 - 10 of 14  |                                     |                            |            | 1        | 2 →         |                   |                    | 10 🗘                            |

Figure 9: Ad Hoc Change Contact Request – Success Message

### 2.3 Re-Assign DUA(s): Request This DUA

You can request DUAs within the same organization through the Change Contact process. See figure 4 on how to the Re-Assign DUA(s) screen.

**Note**: This process is different than the "Contact Change" process that involves updating, adding, and removing Custodians as well as Requesters on a DUA.

Figure 10: Re-Assign DUA(s) Request This DUA

| $\bigcirc$ | EPPE<br>Enterprise Priva | cy Policy Engine     |                  |            |             | Logged In a | As: DUA Requester | \$                 | USER GUIDES     TESTEPPEUSER    |
|------------|--------------------------|----------------------|------------------|------------|-------------|-------------|-------------------|--------------------|---------------------------------|
| *          | NEW / RE-USE DU          | A MY DUA(s) RE-ASSIC | N DUA(s)         |            |             |             |                   | DUA SEARCH:        | Q Advanced Search               |
| Re-/       | Assign DU                | A(s)                 |                  |            |             |             |                   |                    |                                 |
|            |                          |                      |                  |            |             |             | Status:           | - Any - 🗘 Searc    | h: LDS                          |
| DUA        | Number 🗘                 | Organization         | DUA Type 🗘       | DUA Action | Status 🗘    | Requester 🗘 | Request Date 🗘    | Last Updated 🗘 🤤   | Actions                         |
| LDSS       | -2023-70287              | HCD Organization     | Limited Data Set | CREATE DUA | In Progress | Tester User |                   | 01/08/2024 - 05:20 | Assign to Different Requester   |
| LDSS       | -2023-60229              | HCD Organization     | Limited Data Set | CREATE DUA | In Progress | Tester COR  |                   | 12/19/2023 - 15:00 | C Assign to Different Requester |
| LDSS       | -2023-70174              | HCD Organization     | Limited Data Set | CREATE DUA | In Progress | Tester User |                   | 12/15/2023 - 16:21 | Assign to Different Requester   |
| LDSS       | -2023-70169              | HCD Organization     | Limited Data Set | CREATE DUA | In Progress | Tester User |                   | 12/13/2023 - 01:27 | C Assign to Different Requester |
| LDSS       | -2023-70022              | HCD Organization     | Limited Data Set | CREATE DUA | In Progress | Tester User |                   | 11/24/2023 - 18:55 | C Assign to Different Requester |
| LDSS       | -2023-59582              | SCOPE INFOTECH, INC. | Limited Data Set |            | Approved    | Tester COR  | 11/21/2023        | 11/21/2023 - 16:17 | Request this DUA                |
| LDSS       | -2023-60152              | HCD Organization     | Limited Data Set | CREATE DUA | In Progress | Tester User |                   | 11/21/2023 - 15:32 | Assign to Different Requester   |
| LDSS       | -2023-60128              | SCOPE INFOTECH, INC. | Limited Data Set | CREATE DUA | In Progress | Tester User |                   | 11/20/2023 - 07:09 | Assign to Different Requester   |
| LDSS       | -2023-60102              | SCOPE INFOTECH, INC. | Limited Data Set | CREATE DUA | In Progress | Tester User |                   | 11/14/2023 - 08:38 | C Assign to Different Requester |
| LDSS       | -2023-60085              | SCOPE INFOTECH, INC. | Limited Data Set | CREATE DUA | In Progress | Tester COR  |                   | 11/13/2023 - 10:57 | Request this DUA                |

1. Click the Request this DUA action.

#### Figure 11: Request this DUA Confirm Tab

| <ul> <li>Requesting the re-assignment of this DUA from another requester in your organization will make you the owner of the DUA and allow you full access to the DUA in EPPE.</li> <li>Current Requester's Tester COR Current Requester's Phone Number: 609652030 Current Organization Name: SCOPE INFOTECH, INC. Reassigned Requester's Email: tu895220gmail.com Reassigned Requester's Email: tu895220gmail.com Reassigned Requester's Email: tu895220gmail.com Reassigned Requester's Email: tu895220gmail.com Reassigned Requester's Email: tu895220gmail.com Reassigned Requester's Email: tu895220gmail.com Reassigned Requester's Email: tu895220gmail.com Reassigned Requester's Email: tu895220gmail.com Reassigned Requester's Email: tu895240gmail.com Reassigned Requester's Email: tu895240gmail.com Reassigned Requester's Reassigned Requester's Reassigned Requester'</li></ul> | Confirm                                                                          | Upload Documents                                                                                                    | Comment                                                                                                    |         |
|----------------------------------------------------------------------------------------------------|----------------------------------------------------------------------------------|----------------------------------------------------------------------------------------------------|----------------------------------------------------------------------------------------------------|---------|
| Current Requester's Email: testercor07@gmail.com<br>Current Requester's Email: testercor07@gmail.com<br>Current Requester's Phone Number: 6096652030<br>Current Organization Name: SCOPE INFOTECH, INC.<br>Reassigned Requester: Tester User<br>Reassigned Requester's Hone Number: 443239444<br>Reassigned Requester's Dhone Number: 443239444<br>Reassigned Organization Name: SCOPE INFOTECH, INC.                                                                                                    | <b>0</b> R                                                                       | Requesting the re-assignm<br>he owner of the DUA and                                                                                                    | ent of this DUA from another requester in your organization will mailed with the second second se | ake you |
| Current Requester's Email: testerco70"@gmail.com<br>Current Requester's Phone Number: 6096652030<br>Current Organization Name: SCOPE INFOTECH, INC.<br>Reassigned Requester's Email: tus9522@gmail.com<br>Reassigned Requester's Phone Number: 4432394444<br>Reassigned Organization Name: SCOPE INFOTECH, INC.                                                                                                    | Current Re                                                                       | quester: Tester COR                                                                                                    |                                                                                                    |         |
| Current Organization Name: SCOPE INFOTECH, INC.<br>Reassigned Requester's Email: tu89522@gmail.com<br>Reassigned Organization Name: SCOPE INFOTECH, INC.                                                                                                    | Current Re                                                                       | quester's Email: testero                                                                                                    | or07@gmail.com                                                                                                    |         |
| Reassigned Requester: Tester User<br>Reassigned Requester's Demail: tu89522@gmail.com<br>Reassigned Requester's Phone Number: 4432394444<br>Reassigned Organization Name: SCOPE INFOTECH, INC.                                                                                                    | Current De                                                                       | AUAPTAP'E BRABA MUBBB                                                                                                    | FI NUMBER / U.S.                                                                                                    |         |
| Reassigned Requester's Email: tu8952/20gmail.com<br>Reassigned Requester's Phone Number: 4432394444<br>Reassigned Organization Name: SCOPE INFOTECH, INC.                                                                                                    | Current Re<br>Current Or                                                         | ganization Name: SCOF                                                                                                    | E INFOTECH, INC.                                                                                                    |         |
| Reassigned Requester's Phone Number: 4432394444<br>Reassigned Organization Name: SCOPE INFOTECH, INC.                                                                                                    | Current Re<br>Current Or<br>Reassigned                                           | ganization Name: SCOF<br>d Requester: Tester User                                                                                                    | E INFOTECH, INC.                                                                                                    |         |
|                                                                                                    | Current Re<br>Current Or<br>Reassigned<br>Reassigned                             | ganization Name: SCOF<br>d Requester: Tester User<br>d Requester's Email: tut                                                                               | E INFOTECH, INC.                                                                                                    |         |
|                                                                                                    | Current Re<br>Current Or<br>Reassigned<br>Reassigned<br>Reassigned<br>Reassigned | guester's Phone Numbe<br>ganization Name: SCOF<br>d Requester: Tester User<br>d Requester's Email: tut<br>d Requester's Phone Nur<br>d Organization Name: S | r outposzdau<br>IE INFOTECH, INC.<br>19522@gmail.com<br>hber: 443239444<br>COPE INFOTECH, INC.                                                                                                    |         |
|                                                                                                    | Current Re<br>Current Or<br>Reassigned<br>Reassigned<br>Reassigned<br>Reassigned | quester's Phone Numbe<br>ganization Name: SCOF<br>d Requester: Tester User<br>d Requester's Email: tut<br>d Requester's Phone Nur<br>d Organization Name: S | rf europassau<br>EINFOTECH, INC.<br>39522@gmail.com<br>hber: 4432394444<br>COPE INFOTECH, INC.                                                                                                    |         |

2. Click Next.

The Upload Documents tab opens.

Figure 12: Request this DUA Upload Documents Tab

|                       | Upload Documents      | Comment        |             |                    |                |
|-----------------------|-----------------------|----------------|-------------|--------------------|----------------|
| Select File<br>Choose | File No file chosen   |                |             |                    |                |
| Documen               | t Description         |                |             |                    |                |
|                       |                       |                |             |                    |                |
|                       |                       |                | <br>ß       |                    |                |
| Add D                 | ocument               |                |             |                    |                |
| D                     | ent Name              |                | Description | Date Uploaded      |                |
| Docume                |                       |                | test        | 01/10/2024 06:09:0 | 02 PM Download |
| 25-EPPE               | _CONT_COR_DUAReAssign | nment (1).docx |             |                    |                |

- 3. Click the **Choose File** button to select a document to upload.
- 4. Add a **Document Description** in the open text file.
- 5. Click the Add Document button to ensure its added to the request.
- 6. Click Next.

The Comment tab opens.

#### Figure 13: Request this DUA Comment Tab

| equest this   | DUA: LDSS-2023-59582           |                 |  | × |
|---------------|--------------------------------|-----------------|--|---|
| Confirm       | Upload Documents               | Comment         |  |   |
| Add Comm      | nent<br>ent is optional.       |                 |  |   |
| Content limit | ed to 2000 characters, remaini | ng: <b>2000</b> |  |   |

- 7. Add a comment as needed.
- 8. Click Submit

The message, "DUA Re-Assignment request for *<DUA number>* has been successfully submitted," is displayed.

#### Figure 14: Re-Assign DUAs - Request this DUA Success Message

| EPPE<br>Enterprise Priva                                                                    | cy Policy Engine                                                                                         |                                                                                                    |            |                                                                                                    | Logged in A                                                            | As: DUA Requester                                                                                                    | ÷                                                                                                    |                                                                                                    |
|---------------------------------------------------------------------------------------------|----------------------------------------------------------------------------------------------------|----------------------------------------------------------------------------------------------------|------------|----------------------------------------------------------------------------------------------------|------------------------------------------------------------------------|----------------------------------------------------------------------------------------------------|----------------------------------------------------------------------------------------------------|----------------------------------------------------------------------------------------------------|
| A NEW / RE-USE DU/                                                                          | A MY DUA(s) RE-AS                                                                                        | SIGN DUA(s)                                                                                                    |            |                                                                                                    |                                                                        |                                                                                                    | DUA SEARCH:                                                                                          | Q Advanced Search                                                                                                    |
|                                                                                             |                                                                                                    |                                                                                                    |            |                                                                                                    |                                                                        |                                                                                                    |                                                                                                    |                                                                                                    |
| DUA Re-Assignm                                                                              | ent request for LDSS-2023-595                                                                            | 82 has been successfully sub                                                                                      | mitted.    |                                                                                                    |                                                                        |                                                                                                    |                                                                                                    |                                                                                                    |
| Re-Assign DU                                                                                | A(s)                                                                                                    |                                                                                                    |            |                                                                                                    |                                                                        |                                                                                                    |                                                                                                    |                                                                                                    |
| () CREATE                                                                                   | AD HOC REQUEST                                                                                           |                                                                                                    |            |                                                                                                    |                                                                        |                                                                                                    |                                                                                                    |                                                                                                    |
|                                                                                             |                                                                                                    |                                                                                                    |            |                                                                                                    |                                                                        | Status:                                                                                                    | Approved \$ Search                                                                                   | :h:                                                                                                    |
| All All All All All All All All All All                                                     |                                                                                                    |                                                                                                    |            |                                                                                                    |                                                                        |                                                                                                    |                                                                                                    |                                                                                                    |
| DUA Number 🤤                                                                                | Organization                                                                                             | C DUA Type C                                                                                                    | DUA Action | Status 🗘                                                                                                    | Requester 🗘                                                            | Request Date 0                                                                                                    | Last Updated 🗘 🤤                                                                                     | Actions                                                                                                    |
| LDSS-2023-59582                                                                             | Organization<br>SCOPE INFOTECH, INC.                                                                     | DUA Type     Limited Data Set                                                                                     | DUA Action | Status 0                                                                                                    | Requester 0                                                            | Request Date 0                                                                                                    | Last Updated 🗘                                                                                       | Actions                                                                                                    |
| LDSS-2023-59582                                                                             | Organization<br>SCOPE INFOTECH, INC.<br>HCD Organization                                                 | DUA Type     Limited Data Set     Limited Data Set                                                                | CUA Action | Status   Approved  Approved                                                                                                  | Requester 0<br>Tester COR<br>Tester User                               | Request Date         \$           11/21/2023         01/10/2023                                                                                                    | Last Updated<br>11/21/2023 - 16:17<br>11/03/2023 - 22:10                                             | Actions<br>© Request this DUA<br>© Assign to Different Requester                                                               |
| LDSS-2022-59582<br>LDSS-2022-59223<br>LDSS-2022-59734                                       | Organization<br>SCOPE INFOTECH, INC.<br>HCD Organization<br>SCOPE INFOTECH, INC.                         | DUA Type     Limited Data Set     Limited Data Set     Limited Data Set                                           | DUA Action | Status     Composed       Approved     Approved       Approved     Approved                                                  | Requester 0<br>Tester COR<br>Tester User<br>Tester User                | Request Date         Image: Control of the second second seco | Last Updated<br>11/21/2023 - 16:17<br>11/03/2023 - 22:10<br>08/25/2023 - 17:07                       | Actions<br>© Request this DUA<br>© Assign to Different Requester<br>© Assign to Different Requester                            |
| LDSS-2023-59562<br>LDSS-2023-59582<br>LDSS-2022-59223<br>LDSS-2023-59734<br>LDSS-2022-58269 | Organization<br>SCOPE INFOTECH, INC.<br>HCD Organization<br>SCOPE INFOTECH, INC.<br>SCOPE INFOTECH, INC. | DUA Type     Limited Data Set     Limited Data Set     Limited Data Set     Limited Data Set     Limited Data Set | DUA Action | Status         O           Approved         Approved           Approved         Approved           Approved         Approved | Requester 0<br>Tester COR<br>Tester User<br>Tester User<br>Tester User | Request Date         0           11/21/2023         0           01/10/2023         0           08/25/2023         0           03/04/2022         0                                                                                                    | Last Updated<br>11/21/2023 - 16:17<br>11/03/2023 - 22:10<br>08/25/2023 - 17:07<br>03/04/2023 - 22:10 | Actions<br>Request this DUA<br>CASign to Different Requester<br>CASign to Different Requester<br>CASign to Different Requester |

### 2.4 Re-Assign DUA(s): Assign to Different Requester

You re-assign DUAs within the same organization through the Change Contact process. See figure 4 on how to the Re-Assign DUA(s) screen.

| Figure ' | 15: | Re-A | ssian | DUA( | s) – | Assian | to I | Different | Reg | luester |
|----------|-----|------|-------|------|------|--------|------|-----------|-----|---------|
|          |     |      |       |      | -,   |        |      |           |     |         |

| Enterprise Priv                                                       | acy Policy Engine                                  |             |                                      |                               |       |        |                                               | Logged in                                                 | AS: DUA Reques                                              | ter    |                                                                                   | *      |     | USER GUIDES                                                                               | EPPEUSE   |
|-----------------------------------------------------------------------|----------------------------------------------------|-------------|--------------------------------------|-------------------------------|-------|--------|-----------------------------------------------|-----------------------------------------------------------|-------------------------------------------------------------|--------|-----------------------------------------------------------------------------------|--------|-----|-------------------------------------------------------------------------------------------|-----------|
| NEW / RE-USE DL                                                       | UA NY DUA(s)                                       | RE-ASSIG    | NDUA(s)                              |                               |       |        |                                               |                                                           |                                                             |        | DUA SEARCH:                                                                       |        |     | Q Advanc                                                                                  | ed Search |
| Re-Assign DU                                                          | JA(s)                                              |             |                                      |                               |       |        |                                               |                                                           |                                                             |        |                                                                                   |        |     |                                                                                           |           |
| (S) CREAT                                                             | E AD HOC REQUEST                                   |             |                                      |                               |       |        |                                               |                                                           |                                                             |        |                                                                                   |        |     |                                                                                           |           |
|                                                                       |                                                    |             |                                      |                               |       |        |                                               |                                                           |                                                             |        |                                                                                   |        |     |                                                                                           |           |
|                                                                       |                                                    |             |                                      |                               |       |        |                                               |                                                           | s                                                           | tatus: | Approved 0                                                                        | Searc  | ch: |                                                                                           |           |
| DUA Number 🛛 🗘                                                        | Organization                                       | :           | DUA Type                             |                               | C DUA | Action | 🗘 Status 🗘                                    | Requester 0                                               | S<br>Request Date                                           | tatus: | Approved 0                                                                        | Searc  | ch: | Actions                                                                                   |           |
| DUA Number 0                                                          | Organization<br>SCOPE INFOTECT                     | ), INC.     | DUA Type                             | ata Set                       | 0 DUA | Action | C Status C Approved                           | Requester 0                                               | Request Date                                                | tatus: | Approved \$ Last Updated 11/21/2023 - 16:17                                       | Searc  | ch: | Actions                                                                                   |           |
| DUA Number 0<br>LDSS-2023-59582<br>LDSS-2022-59223                    | Organization<br>SCOPE INFOTECH<br>HCD Organization | ; INC.      | DUA Type<br>Limited Da               | ata Set<br>ata Set            | 0 DUA | Action | C Status C Approved Approved                  | Requester 0<br>Tester COR<br>Tester User                  | S<br>Request Date<br>11/21/2023<br>01/10/2023               | tatus: | Approved C<br>Last Updated<br>11/21/2023 - 16:17<br>11/03/2023 - 22:10            | \$earc | ch: | Actions                                                                                   | ter       |
| DUA Number 0<br>LDSS-2023-59582<br>LDSS-2022-59223<br>LDSS-2023-59734 | Organization<br>SCOPE INFOTECH<br>HCD Organizatio  | ; INC.<br>; | DUA Type<br>Limited Da<br>Limited Da | ata Set<br>ata Set<br>ata Set | 0 DUA | Action | Status     Approved     Approved     Approved | Requester COR<br>Tester COR<br>Tester User<br>Tester User | S<br>Request Date<br>11/21/2023<br>01/10/2023<br>08/25/2023 | ¢      | Approved \$ Last Updated 11/21/2023 - 16:17 11/03/2023 - 22:10 08/25/2023 - 17:07 | \$earc | ch: | Actions<br>Request this DUA<br>Assign to Different Request<br>Assign to Different Request | ter       |

1. Click the Assign to Different Requester action.

Figure 16: Assign <DUA Number> to Another User Select New Requester Tab

| sign LDSS-2022-59223 to a | another user |         | l |
|---------------------------|--------------|---------|---|
| Select New Requester      | Confirm      | Comment |   |
| Your Organization: HCD O  | rganization  |         |   |
| Select the new requester. |              | -       |   |
|                           |              |         |   |

- 2. Choose a new requester from the dropdown.
- 3. Click Next.

The Confirm tab opens.

Figure 17: Assign <DUA Number> to Another User Confirm Tab

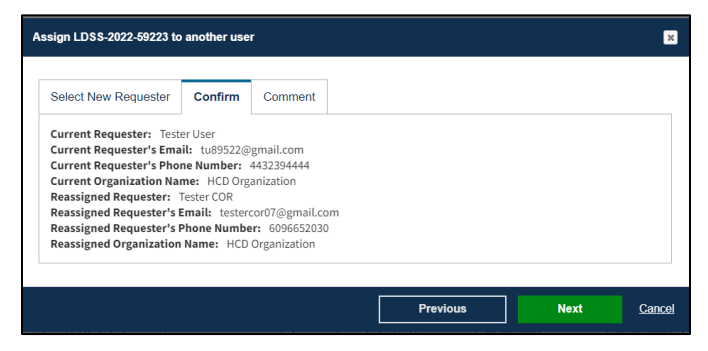

4. Click Next.

The Comment tab opens.

Figure 18: Assign <DUA Number> to Another User Comment Tab

| sign LDSS-2022-59223 te         | o another use             | er      |   |  | l |
|---------------------------------|---------------------------|---------|---|--|---|
| Select New Requester            | Confirm                   | Comment |   |  |   |
| Add Comment                     |                           |         |   |  |   |
| A comment is optional.          |                           |         |   |  |   |
| Content limited to 2000 charact | ters, remaining: <b>2</b> | 000     | 6 |  |   |

5. Add a comment as needed.

#### 6. Click Submit

The message, "DUA Re-Assignment request for *>DUA number* has been successfully submitted," is displayed.

| EPPE<br>Enterprise Priva                                                               | cy Policy Engine                                                                                   |                 |                                                                                          |            |                                                                                                    | Logged In                                                                | As: DUA Requester                                                                                                    | 0                                                                                                    |                                                                                                    | TESTEPPEUSER                                                         |
|----------------------------------------------------------------------------------------|----------------------------------------------------------------------------------------------------|-----------------|------------------------------------------------------------------------------------------|------------|----------------------------------------------------------------------------------------------------|--------------------------------------------------------------------------|----------------------------------------------------------------------------------------------------|----------------------------------------------------------------------------------------------------|----------------------------------------------------------------------------------------------------|----------------------------------------------------------------------|
| A NEW / RE-USE DUA                                                                     | MY DUA(s)                                                                                          | RE-ASSIGN DU    | JA(s)                                                                                    |            |                                                                                                    |                                                                          |                                                                                                    | DUA SEARCH:                                                                                                    | م                                                                                                    | Advanced Search                                                      |
|                                                                                        |                                                                                                    |                 |                                                                                          |            |                                                                                                    |                                                                          |                                                                                                    |                                                                                                    |                                                                                                    |                                                                      |
| DUA Re-Assignm                                                                         | ent request for LDSS-20                                                                            | 22-59223 has    | been successfully sub                                                                    | omitted.   |                                                                                                    |                                                                          |                                                                                                    |                                                                                                    |                                                                                                    |                                                                      |
| Re-Assign DU                                                                           | A(s)                                                                                               |                 |                                                                                          |            |                                                                                                    |                                                                          |                                                                                                    |                                                                                                    |                                                                                                    |                                                                      |
| I CREATE                                                                               | AD HOC REQUEST                                                                                     |                 |                                                                                          |            |                                                                                                    |                                                                          |                                                                                                    |                                                                                                    |                                                                                                    |                                                                      |
|                                                                                        |                                                                                                    |                 |                                                                                          |            |                                                                                                    |                                                                          |                                                                                                    |                                                                                                    |                                                                                                    |                                                                      |
|                                                                                        |                                                                                                    |                 |                                                                                          |            |                                                                                                    |                                                                          | Status:                                                                                                    | Approved \$                                                                                                    | earch:                                                                                                    |                                                                      |
| DUA Number 💲                                                                           | Organization                                                                                       | \$              | DUA Type                                                                                 | DUA Action | û Status û                                                                                              | Requester 🗘                                                              | Status:<br>Request Date 🛛 🗘                                                                                                    | Approved 🗘 Se                                                                                                    | earch:                                                                                                    | ns                                                                   |
| DUA Number                                                                             | Organization<br>SCOPE INFOTECH, IN                                                                 | ¢<br>IC.        | DUA Type<br>Limited Data Set                                                             | DUA Action | C Status C Approved                                                                                     | Requester 0                                                              | Status:<br>Request Date 0<br>11/21/2023                                                                                                    | Approved  \$ Approved  \$ Approved \$ Approved | earch: Actio                                                                                                    | ns<br>this DUA                                                       |
| DUA Number 0<br>LDS5-2023-59582<br>LDS5-2022-59223                                     | Organization<br>SCOPE INFOTECH, IN<br>HCD Organization                                             | ¢<br>IC.        | DUA Type<br>Limited Data Set<br>Limited Data Set                                         | DUA Action | Status Approved Approved                                                                                | Requester 🗘                                                              | Status:           Request Date         0           11/21/2023         01/10/2023                                                                   | Approved         \$           Last Updated         11/21/2023 - 16:17           11/03/2023 - 22:10         11/03/2023 - 22:10                                                                                                    | Actio     Actio     Actio     Actio     Actio     Actio                                                                 | ns<br>this DUA<br>rent Requester                                     |
| DUA Number<br>LD55-2023-59582<br>LD55-2022-59223<br>LD55-2023-59734                    | Organization<br>SCOPE INFOTECH, IN<br>HCD Organization<br>SCOPE INFOTECH, IN                       | ¢<br>IC.        | DUA Type<br>Limited Data Set<br>Limited Data Set                                         | DUA Action | C Status C<br>Approved<br>Approved<br>Approved                                                          | Requester 🗘                                                              | Request Date         0           11/21/2023         0           01/10/2023         0           08/25/2023         0                                | Approved                                                                                                    | Actio     Actio     Co Request     O Assign to Diffe     O Assign to Diffe                                              | ns<br>this DUA<br>rent Requester<br>rent Requester                   |
| DUA Number<br>LD55-2023-59582<br>LD55-2022-59223<br>LD55-2023-59734<br>LD55-2022-58269 | Organization<br>SCOPE INFOTECH, IN<br>HCD Organization<br>SCOPE INFOTECH, IN<br>SCOPE INFOTECH, IN | ¢<br>IC.<br>IC. | DUA Type<br>Limited Data Set<br>Limited Data Set<br>Limited Data Set<br>Limited Data Set | DUA Action | Status     Approved       Approved     Approved       Approved     Approved       Approved     Approved | Requester COR<br>Tester COR<br>Tester User<br>Tester User<br>Tester User | Request Date         0           11/21/2023         0           01/10/2023         0           08/25/2023         0           03/04/2022         0 | Approved         \$           Last Updated         11/21/2023 - 16:17           11/03/2023 - 22:10         08/25/2023 - 17:07           03/04/2023 - 22:10         03/04/2023 - 22:10                                                                                                    | Actio     Actio     Actio     Actio     Actio     Actio     Actio     Actio     Action     Action     Action     Action | ns<br>this DUA<br>rent Requester<br>rent Requester<br>rent Requester |

Figure 19: Re-Assign DUAs Assign to Different Requester Success Message

### 3 Acronyms

The following are acronyms used within the EPPE system.

### Table 2: Acronyms

| Acronym | Definition                                 |
|---------|--------------------------------------------|
| CMS     | Centers for Medicare and Medicaid Services |
| COR     | CMS Contact (COR)                          |
| DMT     | DUA Management Team                        |
| DUA     | Data Use Agreement                         |
| EPPE    | Enterprise Privacy Policy Engine           |
| IDM     | Identity Management                        |
| MFA     | Multi-Factor Authentication                |
| PDF     | Portable Document Format                   |

# 4 EPPE Help Desk Information

EPPE Help Desk Contact Information

Hours of Operation: Monday - Friday 9:00 AM to 6:00 PM EST

844-EPPE-DUA (844-377-3382)

### eppe@cms.hhs.gov

**Note**: For information on policies, forms, and other LDS DUA related information, please refer to the <u>Limited Data Set (LDS)</u> page.